# Changing the Status of a Provider Record

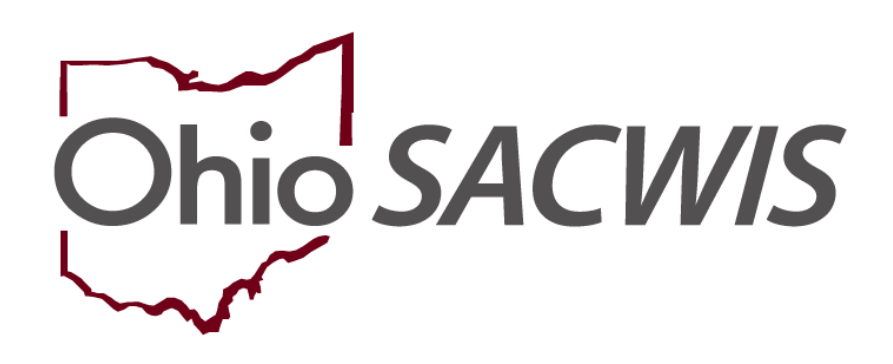

# **Knowledge Base Article**

## Changing the Status of a Provider Record

#### **Table of Contents**

| Overview                                            | 3 |
|-----------------------------------------------------|---|
| Navigating to the Provider Information Screen       | 3 |
| Changing the Provider Status from On Hold to Active | 5 |

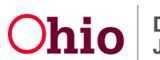

#### **Overview**

Complete the following steps if you need to change a **Provider** record's status from **On Hold** to **Active**.

#### **Navigating to the Provider Information Screen**

Complete the following steps to navigate to the Provider Information screen. This example shows a provider with an **On Hold** status.

- 1. On the Ohio SACWIS Home screen, click the Provider tab.
- 2. Click the **Provider Search** tab.

The Provider Profile Search Criteria screen displays.

|                                         | Home                                    |                     | Case        |         | Provide      | HT        | Financ                 | cial               | Administration           |
|-----------------------------------------|-----------------------------------------|---------------------|-------------|---------|--------------|-----------|------------------------|--------------------|--------------------------|
| Workload                                | Provider Search                         | Provider Match      | Recruitment | Inquiry | Training     | Contracts | Agency Certifications  | KCCP Pre-Screening | Tool                     |
|                                         |                                         |                     |             |         |              |           |                        |                    |                          |
| Search For Prov                         | rider Profile                           |                     |             |         |              |           |                        |                    |                          |
| Provider ID:                            |                                         |                     |             |         |              |           |                        |                    |                          |
|                                         |                                         |                     |             |         |              | OR        |                        |                    |                          |
| Provider Name:                          |                                         |                     |             |         |              |           | Member Last Name:      | Member First Nar   | ne: Member Middle Name : |
| Provider Category                       |                                         |                     |             | ~       |              |           |                        |                    |                          |
| Agency Type:                            |                                         |                     |             | ~       |              |           |                        |                    |                          |
| Provider Type:                          |                                         |                     |             |         |              | ~         | Include "Closed" Provi | der Type Status    |                          |
| Provider Status:                        |                                         |                     |             | ~       |              |           |                        |                    |                          |
|                                         |                                         |                     |             |         |              |           |                        |                    |                          |
| Address, Conta                          | ct and Provider Reference C             | <u>Criteria</u>     |             |         |              |           |                        |                    |                          |
| Name Match Precis<br>Returns results ma | sion<br>atching entered names including | AKA names/nicknames |             |         |              |           |                        |                    |                          |
| Fower Results                           | + AKA/                                  | Nicknames           |             |         | More Results |           |                        |                    |                          |
| Search                                  | Clear Form                              |                     |             |         |              |           |                        |                    |                          |

3. In the **Provider ID** field, enter the appropriate **Provider ID** number.

**Note:** You can also use the **Provider Search** option under the **Search** menu at the top of the **Home** screen to locate the provider.

4. Click the **Search** button.

The results display in the Search Results section of the screen.

Page 3 of 6

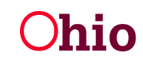

#### Changing the Status of a Provider Record

| Search R            | rch Results                      |                 |      |         |  |  |  |
|---------------------|----------------------------------|-----------------|------|---------|--|--|--|
| Result(s) 1 to      | o 15 of 500 / Page 1 of 34       |                 |      |         |  |  |  |
|                     | Provider Name / ID               | Provider Status |      | Address |  |  |  |
| view<br>edit        |                                  | CLOSED          | HOME |         |  |  |  |
|                     | View Provider Type Information V |                 |      |         |  |  |  |
| <u>view</u><br>edit |                                  | CLOSED          | HOME |         |  |  |  |
|                     | View Provider Type Information ~ |                 |      |         |  |  |  |

5. Click the Edit link in the appropriate row.

The Provider Overview screen displays.

| <>                                                               |                                       |   |                                     |  |
|------------------------------------------------------------------|---------------------------------------|---|-------------------------------------|--|
| Provider Overview     Activity Log     Inguines                  | PROVIDER NAME / ID.                   |   | CATEGORY / STATUS.<br>Home / Active |  |
| KPIP History<br>KCCP Pre-Screening Tool<br>Forms/Notices         | PRIMARY ADDRESS:                      | ٥ | PRIMARY CONTACT:<br>Other Phone: .  |  |
| Skills<br>Training<br>Acceptance Criteria<br>Description of Home | Provider Actions Provider Information |   |                                     |  |

6. Click the **Provider Information** link.

The **Provider Name Information** screen appears displaying the **Provider Status Information** section (shown in red below).

| PROVIDER NAME / ID                                 |                       |                                 | CATEGORY Home                 |                     |                                |                                         |
|----------------------------------------------------|-----------------------|---------------------------------|-------------------------------|---------------------|--------------------------------|-----------------------------------------|
| Basic Address Members Relationships                | s Caregivers Capacity |                                 |                               |                     |                                |                                         |
| Provider Name Information                          |                       |                                 |                               |                     |                                |                                         |
|                                                    | Device                |                                 |                               | Effective Only      | EndOate                        |                                         |
|                                                    |                       | laster de                       | 05/04/2005                    |                     |                                |                                         |
|                                                    |                       |                                 | 10/18/2003                    |                     | 08/03/2008                     |                                         |
|                                                    |                       |                                 |                               |                     |                                |                                         |
| Provider Type Information                          |                       |                                 |                               |                     |                                |                                         |
| Closed Type Status:                                | ❀ Exclude ○ Include   |                                 | Foster to Adopt (1692):       | C Exclude # Include |                                |                                         |
| Provider Type/Ch                                   | hild Name             | Agency                          |                               | Type Effective Date | Type End Date Type Status      |                                         |
| View Foster Care                                   | County Department     | rent of Job and Family Services | 10/02/                        | 2001                | Expired                        |                                         |
| Provider Status Information                        |                       |                                 |                               |                     |                                |                                         |
|                                                    |                       |                                 |                               |                     |                                | Very Status Matrix                      |
|                                                    | Provider Status       | THE STOLEN                      |                               |                     |                                | 200020000000000000000000000000000000000 |
|                                                    |                       |                                 |                               | Status 8            | Effective Data                 |                                         |
| view On Hold                                       |                       | Family Problems                 | 06/03/2003                    | Status t            | Effective Date                 |                                         |
| Vitter On Hold                                     |                       | Reason<br>Family Problems       | 06/03/2003                    | Status I            | Effective Date                 |                                         |
| xitar On Hold<br>Provider Reference Information    |                       | Reason<br>Family Problems       | 06/03/2003                    | Status I            | Effective Defe                 |                                         |
| zitaz On Hold Provider Reference Information       | Reference Type        | Reason<br>Family Problems       | 06/03/2003                    | Status I            | Description                    |                                         |
| uteur On Hold Provider Reference Information Strue | Beternee Type         | Family Problems                 | 06/03/2003                    | Status (            | Effective Date:<br>Description |                                         |
| 2011 On Hold Provider Reference Information        | Bolterree Type        | Family Problems                 | G64352003                     | Status d            | Effective Date                 |                                         |
| 2012 On Hold Provider Reference Information        | Reference Type        | Reason<br>Family Problems       | 064032003<br>Reference Number | Status d            | Effective Date                 |                                         |

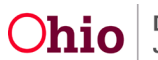

### Changing the Provider Status from On Hold to Active

1. In the **Provider Status Information** section, click the **Edit** link.

| Provider Status Information |                 |                       |
|-----------------------------|-----------------|-----------------------|
|                             |                 | View Status Histor    |
| Provider Status             | Reason          | Status Effective Date |
| View On Hold                | Family problems | 05/26/2023            |

The **Provider Status Information** screen appears displaying the **Provider Status** and **Effective Date** (shown in green below).

| PROVIDER NAME / ID:         |            |                |            | CATEGORY. Home                                                                                                  |                 | 14.<br>17 |
|-----------------------------|------------|----------------|------------|----------------------------------------------------------------------------------------------------|-----------------|-----------|
| Provider Status Information | n          |                |            |                                                                                                    |                 |           |
| Provider Status: *          | On Hold 🗸  | Resolved Date: |            |                                                                                                    |                 |           |
| Effective Date: *           | 05/26/2023 |                |            | the second second second second second second second second second second second second second second second se |                 |           |
| Comments:                   |            |                |            |                                                                                                    |                 |           |
|                             |            |                |            |                                                                                                    |                 |           |
| Spell Check Clear           | 1000       |                |            |                                                                                                    |                 |           |
| On Hold Reasons             |            |                |            |                                                                                                    |                 |           |
| R                           | eason      | Other Reason   |            | Reason Effective Date                                                                                           | Reason End Date |           |
| edit Family problems        |            |                | 05/26/2023 |                                                                                                    |                 | delete    |
| Add Reason                  |            |                |            |                                                                                                    |                 |           |
| OK Jancel                   |            |                |            |                                                                                                    |                 |           |

2. Enter the **Resolved Date** for the On Hold status.

Hint: Click the **Calendar** icon beside the field to select the date.

- 3. Enter a Narrative in the **Comments** text box if desired. (Optional)
- 4. Click the **OK** button.

The **Provider Name Information** screen appears. The **Provider Status Information** section displays **Active** in the **Provider Status** column, and displays the system date in the **Status Effective Date** column.

**Important:** As shown in red above, when the **OK** button is clicked, Ohio SACWIS automatically changes the provider status to **Active** and adds the system date to the record.

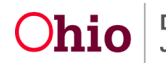

### Changing the Status of a Provider Record

| Provid       | er Status Information |          |                                           |
|--------------|-----------------------|----------|-------------------------------------------|
|              | Provider Status       | Reason   | View Status History Status Effective Date |
| view<br>edit | Active                | 05/26/21 | 023                                       |

#### 5. When complete, click the **Save** button.

| anage Provider Details     |                     |                     |                         |                    |               |                |
|----------------------------|---------------------|---------------------|-------------------------|--------------------|---------------|----------------|
| PROVIDER NAME / ID:        | * *                 |                     | CATEGORY: Home          |                    |               |                |
| Basic Address Men          | nbers Relationships | Caregivers Capacity |                         |                    |               |                |
| Provider Name Informatio   | n                   |                     |                         |                    |               |                |
|                            |                     |                     |                         |                    |               |                |
|                            | Provider N          | ame                 | Effective I             | Date               | End Date      |                |
|                            |                     |                     | 09/18/2006              | 08/03/2            | 008           |                |
|                            |                     |                     |                         |                    |               |                |
| Provider Type Information  | E                   |                     |                         |                    |               |                |
| Closed Type Status:        | Exclude O Include   | e                   | Foster to Adopt (1692): | C Exclude  Include |               |                |
| Provide                    | r Type/Child Name   | Agency              | Type Effective Date     | Type End Date      | Type Status   |                |
|                            |                     |                     |                         |                    |               |                |
| Provider Status Informatio | on                  |                     |                         |                    |               |                |
|                            |                     |                     |                         |                    | View Status H | <u>listory</u> |
|                            | Provider Status     |                     | Reason                  | Status Effective   | Date          |                |
| view Active                |                     |                     | 05/26/2023              |                    |               |                |
| eon                        |                     |                     |                         |                    |               |                |
| Provider Status:           | ~                   | Add Status          |                         |                    |               |                |
| Provider Reference Inform  | nation              |                     |                         |                    |               |                |
|                            | Reference Type      |                     | Reference Number        |                    | Description   |                |
| edit Legacy Provider ID    |                     |                     |                         |                    |               | delete         |
| view                       |                     |                     |                         |                    |               |                |
| Add Reference              |                     |                     |                         |                    |               |                |
|                            |                     |                     |                         |                    |               |                |
|                            |                     |                     | 0                       |                    |               |                |
|                            |                     | A                   | pply Save Cancel        |                    |               |                |

If you need additional information or assistance, please contact the OFC Automated Systems Help Desk at Ohio SACWIS\_HELP\_DESK@jfs.ohio.gov .

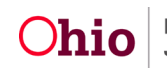